## How to create new mail settings in SanerNow?

## 1. Go to Control Panel

| Sanernow All Organizations V Fri Mar 24 11:50:09 AM |                                                    |                       |                          |               |                                 |  |  |
|-----------------------------------------------------|----------------------------------------------------|-----------------------|--------------------------|---------------|---------------------------------|--|--|
| Control Panel                                       | Accounts<br>Manage your accounts and their prefere | nces                  |                          |               | New Account                     |  |  |
| NSETeam 👻 🛄                                         | 7                                                  | 152                   |                          | 1/7           |                                 |  |  |
| Users 🙎                                             | ACCOUNTS                                           | ASSIGNED SU           | ASSIGNED SUBSCRIPTIONS   |               | 上什 /<br>AVAILABLE SUBSCRIPTIONS |  |  |
| Deployment     Discovery                            |                                                    |                       |                          | Search:       |                                 |  |  |
| Device Scanning<br>Active Directory Sync            | Account Name                                       | Email Id 0            | Subscription 0           | Expiry Date 0 | Action 0                        |  |  |
| Manual Import                                       | _Default                                           | admin@secpod.com      | 0 Used (Auto Increment)  | 299 days left | 2 2 1 🔹                         |  |  |
| Agents<br>Agent Deployment<br>Agent Configuration   | Aman                                               | aman.gupta@secpod.com | 3 Used (Auto Increment)  | 299 days left | 2 🗹 📋 🔹                         |  |  |
| Network Scanner                                     | Antu                                               | admin@secpod.com      | 2 Used (Auto Increment)  | 299 days left | 2 🗭 🍵 🔹                         |  |  |
| Summary<br>Scanners                                 | Gururaj                                            | admin@secpod.com      | 8 Used (Auto Increment)  | 299 days left | 2 2 1 1                         |  |  |
| Scan Configuration<br>Scan Policy                   | Rinu                                               | krinu@secpod.com      | 1 Used (Auto Increment)  | 299 days left | 2 🗹 📋 🔹                         |  |  |
| Posture Anomaly<br>Posture Anomaly Scanner          | Suraj                                              | admin@secpod.com      | 22 Used (Auto Increment) | 299 days left | 2 🗹 🍵 🔹                         |  |  |

## 2. Scroll down on the left and click on **Settings**

3. Select Mail and click on New Mail Settings on the right

| sanernow                                                                                                    | All Organ        | izations 🐱                                |           |           |           | Fri Mar 24 3: | 07:57 PM 🙆 🛓 admin 🗸 |
|----------------------------------------------------------------------------------------------------|------------------|-------------------------------------------|-----------|-----------|-----------|---------------|----------------------|
| Agents                                                                                                    | Sync             | Mail Settings<br>Manage your mail prefere | ences.    |           |           |               | New Mail Settings    |
| Agent Deployme<br>Agent Configura                                                                               | ent<br>ition     | User Name                                 | SMTP Host | SMTP Port | SSL Trust | Accounts      | Action               |
| Network Scanner<br>Summary<br>Scanners<br>Scan Configurati<br>Scan Policy<br>Posture Anomaly<br>Posture Anomaly | ion<br>y Scanner |                                           |           |           |           |               |                      |
| <ul> <li>Authentication</li> </ul>                                                                              | ٠                |                                           |           |           |           |               |                      |
| Single Sign-On                                                                                                  | 2                |                                           |           |           |           |               |                      |
| Multi-Factor                                                                                                    | â                |                                           |           |           |           |               |                      |
| <ul> <li>Settings</li> </ul>                                                                                    | *                |                                           |           |           |           |               |                      |
| Mail                                                                                                    |                  |                                           |           |           |           |               |                      |
| Co-Branding                                                                                                    |                  |                                           |           |           |           |               |                      |

## 4. Fill up:

- SMTP Host and SMTP port number
- Username and password of SMTP Host
- SSL Trust: STARTTLS, SSL/TLS, or NONE

|                 |              |               |                              |   |                   |           |          | _                 |
|-----------------|--------------|---------------|------------------------------|---|-------------------|-----------|----------|-------------------|
| Manual Import   |              | Mail Setti    | New Mall Cattlenge           |   |                   |           |          | New Mail Settings |
| Agents          |              | Manage your m | New Mail Settings            |   |                   |           |          |                   |
| Agent Deploym   | ent<br>Ition | User Name     | SMTP Host (*)                | 5 | SMTP Port (*)     |           | Accounts | Action            |
|                 |              |               | mailingserver.yourdomain.com |   | 25                |           |          |                   |
| Network Scanner |              |               |                              |   |                   |           |          |                   |
| Summary         |              |               | User Name (*)                |   |                   |           |          |                   |
| Scanners        |              |               | SMTPusername                 |   |                   |           |          |                   |
| Scan Configurat | ion          |               | Password                     |   |                   |           |          |                   |
| Scan Policy     |              |               | •••••                        |   |                   |           |          |                   |
| Posture Anomaly |              |               | From                         |   |                   |           |          |                   |
| Posture Anoma   | y Scanner    |               | Sender email                 |   |                   |           |          |                   |
| thentication    |              |               | SSL Trust                    |   |                   |           |          |                   |
| Single Sign-On  | 2            |               | SSL/TLS                      |   |                   | ~         |          |                   |
|                 | •            |               | NONE                         |   |                   |           |          |                   |
| Multi-Factor    |              |               | STARTTLS<br>SSL/TLS          |   |                   | _         |          |                   |
| ttings          | *            |               |                              |   |                   |           |          |                   |
| Mail            |              |               |                              |   | Cancel Test M     | il Create |          |                   |
| Co-Branding     | -            |               |                              |   | Contract Contract | Create    |          |                   |

5. Select the accounts to apply the corresponding setting

| sanernow                                | All Organi | zations 🗸       |                            |                         | Fri Mar 24 3:09 | 2:45 PM 🔘 💄 admin 🗸 |
|-----------------------------------------|------------|-----------------|----------------------------|-------------------------|-----------------|---------------------|
| Manual Import                           |            | Mail Setti      | Now Mail Sattings          |                         |                 | New Mail Settings   |
| Agents                                  |            | intanage your n | New Mail Settings          |                         |                 |                     |
| Agent Deployment<br>Agent Configuration | t<br>on    | User Name       | SMTP Host (*)              | SMTP Port (*)           | Accounts        | Action              |
| Network Scanner                         |            |                 | mailingsere@yourdomain.com | 25                      |                 |                     |
| Summary                                 |            |                 | User Name (*)              |                         |                 |                     |
| Scanners                                |            |                 | SMTPusername               |                         |                 |                     |
| Scan Configuration                      | 1          |                 | Password                   |                         |                 |                     |
|                                         |            |                 | Aman                       |                         |                 |                     |
| Posture Anomaly                         |            |                 | Antu                       |                         |                 |                     |
| Posture Anomaly S                       | scanner    |                 | Gururaj                    |                         |                 |                     |
| - Authentication                        |            |                 | Rinu                       |                         |                 |                     |
| Single Sign-On                          | 2          |                 | Suraj                      |                         |                 |                     |
| Multi-Factor                            |            |                 | Tanish                     |                         |                 |                     |
|                                         |            |                 | _Default ×                 | -                       |                 |                     |
| <ul> <li>Settings</li> </ul>            | *          |                 |                            |                         |                 |                     |
| Mail                                    |            |                 |                            | Cancel Test Mail Create |                 |                     |
| Co-Branding                             |            |                 |                            |                         |                 |                     |
|                                         |            |                 |                            |                         |                 |                     |

6. Click on **Create**. You can also send a test mail to verify.

Now you know how to create new mail settings in SanerNow.